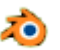

# **Débuter dans BLENDER version 2.79**

(en complément du Tuto1 de notre professeur Gilbert Garnier)

# A SAVOIR

Une nouvelle version de Blender vient d'être publiée. La version 2.8. C'est encore une version Beta. Voir cette page

# 1. Premières observations

Lors du lancement du logiciel pour celui qui découvre Blender pour la 1ère fois il remarque en premier lieu l'affichage d'une fenêtre

composée d'une **partie principale importante** au milieu de laquelle est affichée une image de présentation (*Splash Screen* en anglais).

Celle-ci affiche, entre autre :

- le N° de version du logiciel Blender ouvert.
- la date de sortie de cette version
- un lien pour retrouver le manuel d'utilisation de Blender
- un lien au site officiel Blender
- les derniers fichiers enregistrés avec Blender
- etc.

# Cliquer sur l'écran pour supprimer cette image (de bienvenue).

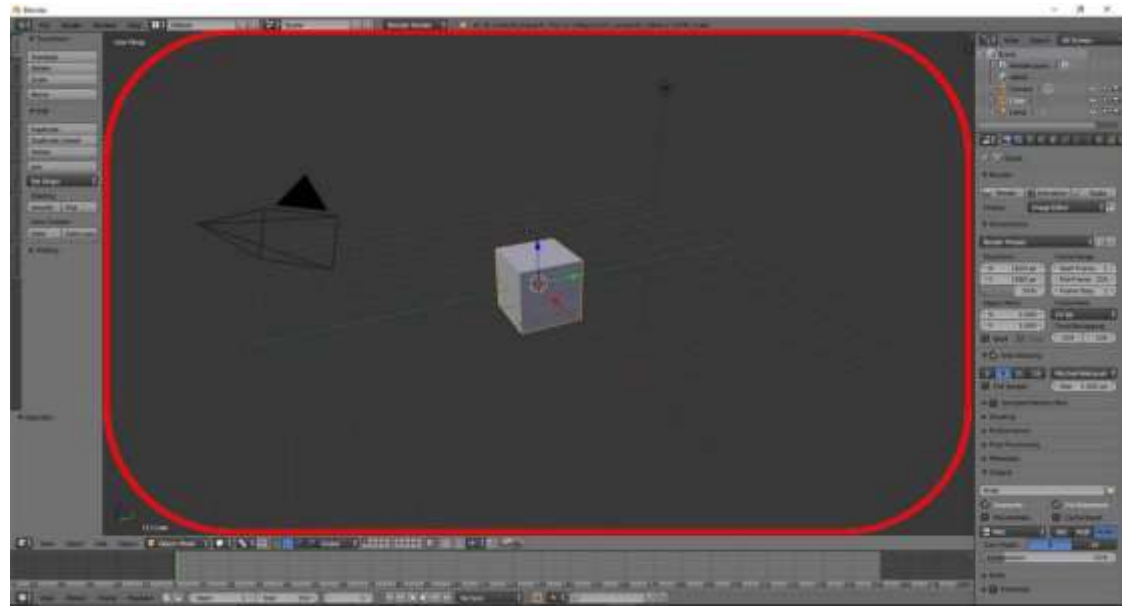

On obtient ceci :

Pour nous familiariser plus facilement concentrons-nous sur la **partie principale** affichée (entourée de rouge sur la copie d'écran ci-dessus) et ignorons pour l'instant tout l'environnement autour.

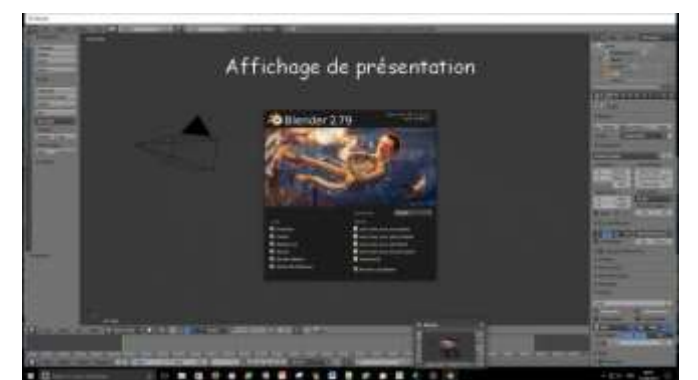

Cette partie principale est identifiée dans certains tutos sous les noms "**fenêtre 3D**" ou "**Vue 3D**" (*viewport 3D* en anglais).

C'est dans cet espace que les objets en 3D sont modélisés, puis organisés.

# Nous remarquons :

• Toutes les informations sont en anglais. Pour afficher l'interface en français, voir ICI

**Conseil** : Je conseille de ne demander la traduction que pour les **infobulles** (**Tooltips**) et pas pour l'Interface. Les traductions ne sont pas toujours bien faites. Et la plupart des tutoriels utilisent les titres de l'interface, en anglais.

- au centre de l'écran un cube en vue perspective de couleur grise. Voir au paragraphe 7 comment le visionner sous toutes ses faces.
  Note : Ce cube est entouré d'un liseré jaune orangé. Cela signifie que ce cube est sélectionné. Il l'est par défaut à l'ouverture du logiciel.
- un cercle blanc d'où partent 3 flèches : bleue, verte rouge. Ce sont les "widgets" : contraction des mots window (fenêtre) et gadget. Définition du Larousse : Petite application qui s'intègre à un système d'exploitation, une page Web ...

Leur utilisation, dans *Blender*, fait l'objet d'un chapitre particulier. Voir ICI.

 un cercle rouge et blanc, plus petit, à l'intérieur du blanc. C'est le curseur 3D.
 la partie 3 de cette page le rôle que joue ce curseur

la partie 3 de cette page le role que joue (

• une caméra (à gauche du cube)

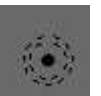

cercle Voir dans

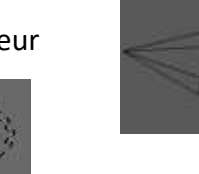

• une lampe (en haut à droite du cube)

# 2. Clic Droit : activation des objets affichés dans la fenêtre 3D

Comme évoqué précédemment, par défaut l'objet 3D affiché au démarrage de Blender est un cube et il est **sélectionné**. La sélection est figurée par un entourage de l'objet par un trait fin jaune orangé.

Si suite à différentes manipulations cette sélection a disparu, la réactivation (sélection) s'effectue par un **clic sur le bouton droit** (ou RMB pour **R**ight **M**ouse **B**utton) sur l'objet et non avec le bouton gauche (ou LMB pour **L**eft **M**ouse **R**ight) comme dans la plupart des logiciels.

Exercez-vous : Sélectionner successivement la caméra, la lampe et pour finir à nouveau par le cube.

# 3. Clic gauche : affichage du curseur 3D

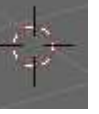

au milieu de l'écran, au

Au lancement de Blender, le curseur 3D est présent, centre du cube.

Un clic **gauche** (ou LMB pour Left Mouse Right) sur la fenêtre 3D fait apparaître ce curseur à l'endroit où a été effectué le clic sur l'écran.

A SAVOIR : tout objet créé par Blender se fera à partir de ce point.

(NOTE : Autre usage du clic gauche dans *Blender* : toute action entreprise doit être validée, elle l'est par appui d'un **clic gauche)** 

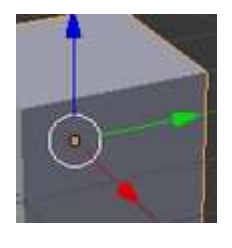

# 4. Actions sur un objet sélectionné dans la fenêtre 3D

OK?

Delete

# Quelques raccourcis clavier importants à connaître dès les débuts d'utilisation de Blender :

G R S X Z Ctrl+Z

# Déplacement d'un objet sélectionné :

- appuyer sur la touche G (pour Grab/Move : attraper/bouger)
- placer le pointeur de la souris à proximité de l'objet.
- déplacer la souris, l'objet se déplace
- et valider par un clic gauche

# Rotation d'un objet sélectionné :

- appuyer sur la touche R (pour Rotate: faire tourner)
- placer le pointeur de la souris à proximité de l'objet.
- faire tourner le pointeur de la souris
- et valider par un clic gauche

# Agrandissement ou diminution de taille d'un objet sélectionné :

- appuyer sur la touche **S** (pour *Scale* : dessiner à l'échelle)
- placer le pointeur de la souris à proximité de l'objet.

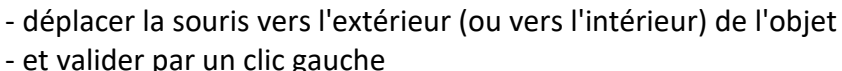

**INFO** : Commande existante (sur la **barre d'outils II**) : *Object, Transform* pour retrouver ces raccourcis.

# Suppression d'un objet sélectionné

- appuyer sur la touche X ou sur la touche Suppr
- un message s'affiche
- cliquer sur Delete (pour Effacer)

Passage de l'affichage de l'objet Solide (on ne voit pas à travers) en affichage de l'objet Fil de fer (*Wireframe*) et inversement

- appuyer sur la touche Z (touche à bascule)

# Annulation de la dernière action

- Combinaison de touches Ctrl + Z

# 5. Ajouts d'objets

Pour aller plus loin dans la connaissance de *Blender* il est nécessaire maintenant d'observer l'environnement de la fenêtre 3D. Voir une description de la fenêtre *Blender* à l'ouverture du logiciel : http://bricabracinfo.fr/Blender/fen\_ouvert\_blender.php

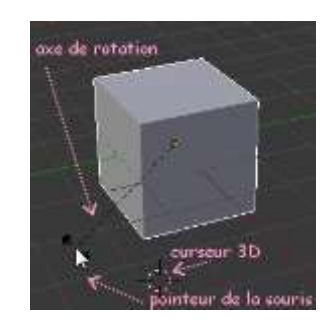

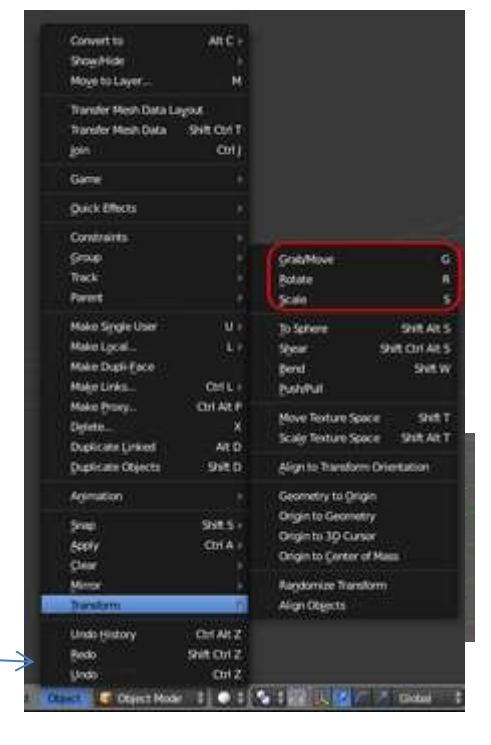

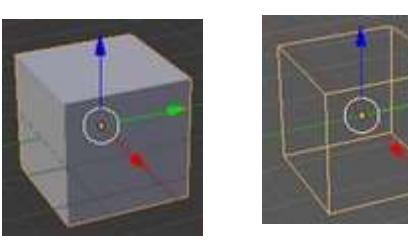

Pour insérer de nouveaux objets nous devons utiliser la **barre d'outils II**. Elle se présente comme ci-dessous.

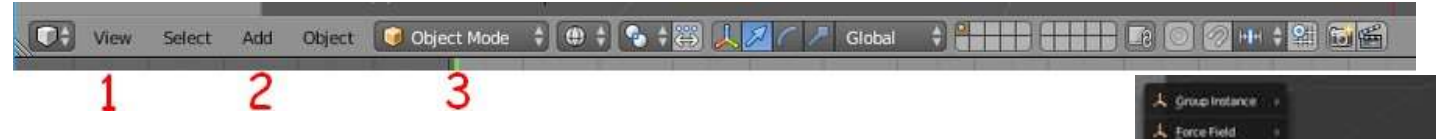

#### Exemple avec le menu Add (2) et son sous-menu Mesh

Il est possible de créer un cylindre, une sphère, un cone etc...

De nombreux autres sous-menus sont disponibles comme *Curve, Text, Surface* etc ...

#### **INFORMATION:**

Mesh se traduit par *maillage*.

*Blender* est livré avec un certain nombre de formes de **meshes** (*maillages*) de base qui ensuite peuvent être modélisées. Les *meshes* de *Blender* sont des polygones 3D composés de points, d'arêtes et de faces.

#### 6. Les différentes vues disponibles dans Blender

Les différentes vues sont accessibles par le menu View (1)

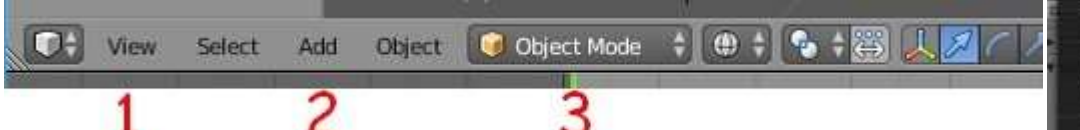

Pour voir à quoi ressemblera l'objet 3D que vous venez de créer, il est nécessaire de pouvoir l'observer sous différents angles de vues Blender met à disposition un certain nombre de positions.

- View Perso/Ortho (choix d'un affichage en perspective ou en vue orthonormée)

- Left (profil gauche)
- Right (profil droit)
- Bottom (bas)
- Top (vue de dessus)
- Camera

Il est conseillé de toujours travailler en vue orthogonale plutot qu'en perspective. Voir ci-dessous les propriétés de la mollette de la souris pour observer l'objet en 3D.

# 7. Manipulations de base d'un objet en 3D avec la mollette de la souris

Prenons l'exemple du cube affiché par défaut.

#### Déplacement dans la scène 3D pour voir le cube sous toutes ses faces

Cliquer sur la mollette de la souris et déplacer la souris sur l'écran, dans le sens souhaité.

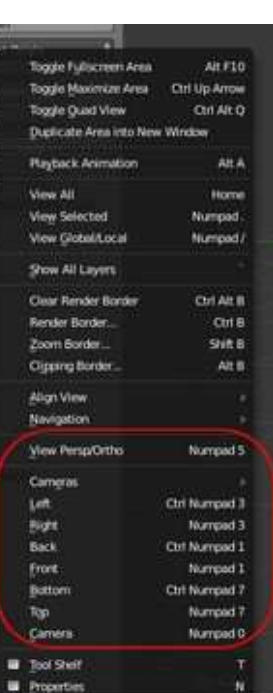

#### Déplacement du cube de droite à gauche ou en haut et en bas

Appuyer sur la touche **Shift** (*Maj temp*), cliquer sur la mollette de la souris et déplacer la souris dans le sens souhaité

#### Zoomer l'objet affiché

Le cube étant toujours sélectionné faire tourner le bouton de la mollette dans un sens ou dans un autre.

ATTENTION : ne pas confondre le **zoom** avec un **agrandissement** ou une **réduction** de taille de l'objet

#### 8. Enregistrement dans Blender

Pour sauvegarder une création Blender nous allons utiliser la commande : *File, Save as...* de la **Barre d'outils I** située en haut de la fenêtre 3D

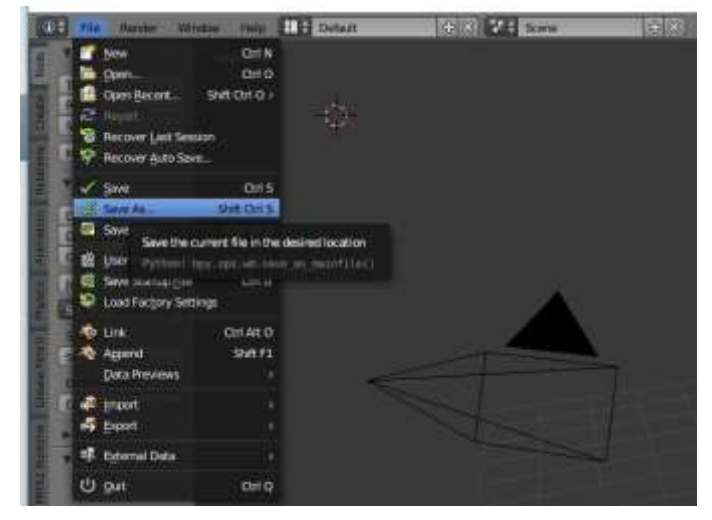

Cette commande entraine l'affichage de la fenêtre ci-dessous :

| - Blender              |                                        |                      |                                          | -         |          | ×    |
|------------------------|----------------------------------------|----------------------|------------------------------------------|-----------|----------|------|
| The Barder Window Help | 🕀 Back to Presson 🕴 🛙 Blender Bender 😂 | 32.78 (Votal) Facesh | (We 12   Objects: 1/3   Lemps ii/1   Mer | n II. QSR | 1 Cube   |      |
|                        | : 💷 💷 : :   Normal 🕴 🚉 🛍 🖽 💳           |                      | 8606 (9                                  |           | 13       | V    |
| ▼ System               | Carsena (2)                            |                      | 10                                       | Save As   | Biender  | File |
|                        | Fundted trend (1)                      |                      | )(年年)(                                   | C         | araciel. |      |
| C ADTICI               | 1                                      |                      | atalier_bouteite2.blend                  |           |          |      |
| A DAMA DAT             | 🛄 blerder manual                       |                      | atolier_bouteile3.blend                  |           |          |      |
| 125 C                  | tiender plugins for 1.1.1              |                      | akelier_boubeilie4.blend                 |           |          |      |
|                        | makehuman plugins for 111              |                      | atelier_boutelle5.blind                  |           |          |      |
| 3 -                    | textures                               |                      | Relatelier_nature_monte.blend            |           |          |      |
| Y System Bockmarks     | gention inter_activ1.tilend            | 729 Kill             | atolier_nature_monte_5.blend             |           |          |      |
|                        | anim_inter_activ_consistend            | 768 KiB              | atelier_nature_monte_bis_blend           |           |          |      |
|                        | anim_inter_activ_planatiend            | 552 68               | Rateller nature morte_ter.blend          |           |          |      |
| Discurrentes           | anim_inter_activ_simple.tilend         | 731 Kill             | Relation_vernell.blend                   |           |          |      |
| -                      | ge artim inter activ touchersbiend     | 567 KiB              | atolior_verre_vide.bland                 |           |          |      |
|                        | animation_interactive.blend            | 457 K/B              | atelier_vermplein.biend                  |           |          |      |
| * Bookmade.            | animation interactive 269 blend        | 379 608              | gatelier veneplein2 blend                |           |          |      |
| (O Add Bookmark )      | Ratelier_tex.toile1.tkerd              | 495 KB               | 🛃 istal tient                            |           |          |      |

En (1) modifier le nom proposé par défaut "untitled" en un nom personnalisé

En (2) sélectionner le dossier dans lequel vous souhaitez enregistrer votre fichier

En (3) cliquer sur le bouton Save As Blender File (ou appuyer 2 fois sur la touche Enter).

Cliquer sur la touche Echap pour revenir à la fenêtre 3D